Keysight ENA Series Network Analyzers

# Amplifier Measurement Wizard Operation Manual

Rev. 01.41

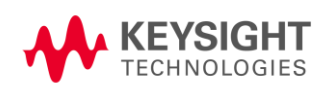

October 2014

#### Notices

The information contained in this document is subject to change without notice.

This document contains proprietary information that is protected by copyright. All rights are reserved. No part of this document may be photocopied, reproduced, or translated to another language without the prior written consent of Keysight Technologies.

Microsoft®, MS-DOS®, Windows®, Visual C++®, Visual Basic®, VBA® and Excel® are registered trademarks of Microsoft Corporation.

Java® is registered trademark of Sun Microsystems Corporation.

© Copyright 2009 - 2014 Keysight Technologies

#### Sample Program

The customer shall have the personal, non-transferable rights to use, copy, or modify SAMPLE PROGRAMS in this manual for the customer's internal operations. The customer shall use the SAMPLE PROGRAMS solely and exclusively for their own purpose and shall not license, lease, market, or distribute the SAMPLE PROGRAMS or modification of any part thereof.

Keysight Technologies shall not be liable for the quality, performance, or behavior of the SAMPLE PROGRAMS. Keysight Technologies especially disclaims any responsibility for the operation of the SAMPLE PROGRAMS to be uninterrupted or error-free. The SAMPLE PROGRAMS are provided AS IS.

## KEYSIGHT TECHNOLOGIES DISCLAIMS ANY IMPLIED WARRANTY OF MERCHANTABILITY AND FITNESS FOR A PARTICULAR PURPOSE.

Keysight Technologies shall not be liable for any infringement of any patent, trademark, copyright, or other proprietary right by the SAMPLE PROGRAMS or their use. Keysight Technologies does not warrant that the SAMPLE PROGRAMS are free from infringements of such rights of third parties. However, Keysight Technologies will not knowingly infringe or deliver software that infringes the patent, trademark, copyright, or other proprietary right of a third party.

#### Overview of the program

The ENA Amplifier Measurement Wizard VBA macro assists setting measurement conditions for amplifier tests..

#### **Program Description**

| Program title | Amplifier Measurement Wizard |
|---------------|------------------------------|
| VBA File Name | EnaAmplifierWizard_0141.vba  |
| Revision      | Rev.01.41                    |

#### Supported ENA models and firmware

| Models               | Firmware          |
|----------------------|-------------------|
| E5071C 2-port/4-port | Rev.8.00 or later |

#### **Required external instruments**

• Power meter and power sensor (for harmonics and gain compression measurement)

#### Measurements supported in the Wizard

- S-parameter measurements
- Harmonic measurements (ENA Opt 008 FOM is required)
- Gain compression measurements (CW / Swept)

#### Starting VBA Program

- **Step1.** Copy VBA file to local drive of ENA.
- Step2. Press Macro Setup on the front panel.
- Step3. Press Load Project and load VBA file.
- Step4. Press Macro Run on the front panel.

#### VBA Procedure: Startup Dialogue

The VBA starts with following dialogue.

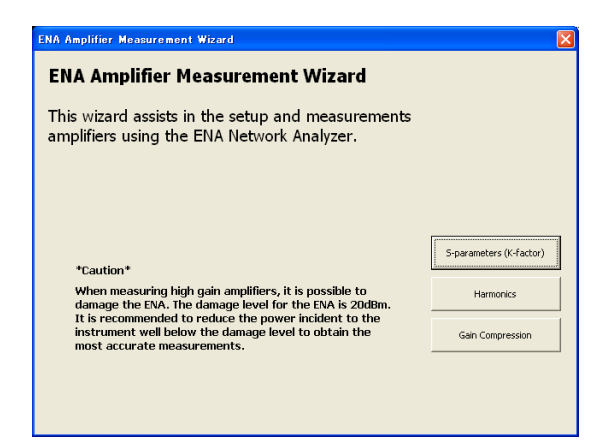

The measurement type can be selected with this dialog. The procedure of the wizard and measurement result for each measurement type is described below.

(Note: If the measurement wizard dialogue gets behind the ENA application during the operation, press [Focus] hard key on ENA.)

#### VBA Procedure: S-parameter Measurements

#### Introduction

If you check "K-factor-measurement" check box, you can measure the K-factor as well as the S-parameters.

By pressing the "K-factor definition" button, the definition of the K-factor is displayed.

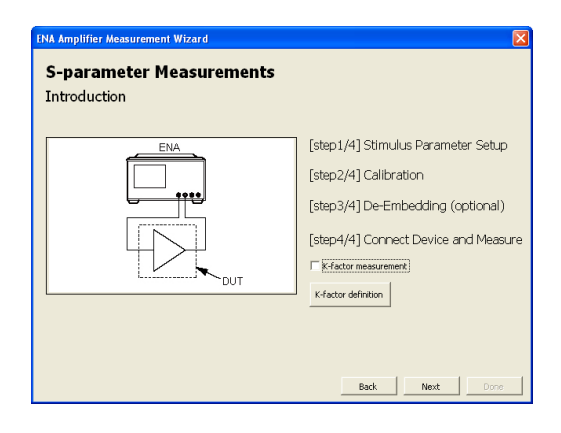

#### S-parameter Measurements [step1/3] Stimulus Parameter Setup Sweep Setup Start Frequency: 0.1 MH2 Ston Freq ncy: 8500 Frequency Span: 8499.9 MHz Center Frequency: 4250.05 MH2 Freq : 100k - 8 5GHz Linear Freq Avg. Facto TERM 70 kHz • Averaging Points Number of Points: 201 -20 .55 to 10 dBr Point : 2 - 1601 Back Next D

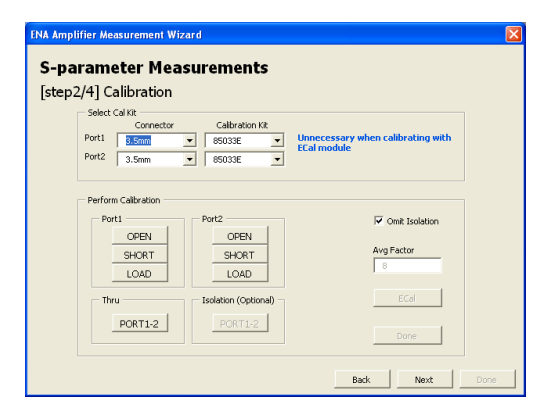

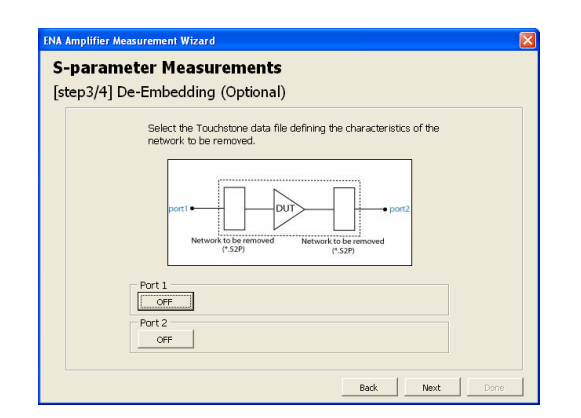

#### [step1/4] Stimulus Parameter Setup

#### [step2/4] Calibration

#### [step3/4] De-Embedding

If there is an unwanted network between the DUT and the calibration plane, you can remove it with de-embedding feature. The touchstone file (\*.s2p) should be prepared beforehand. If you don't need to do this, just press the "Next" button.

#### [step3/4] Connect Device and Measure

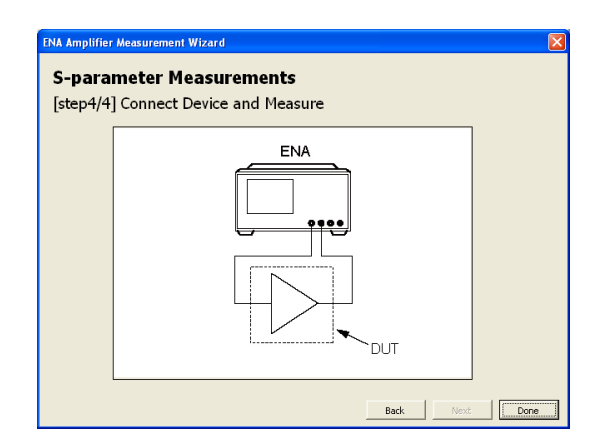

#### Measurement result (Without K-factor)

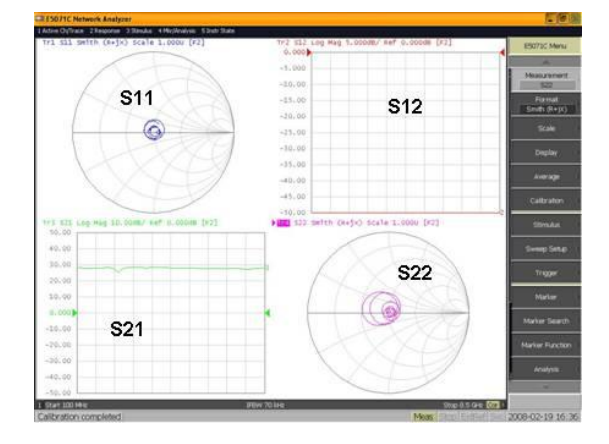

#### Measurement result (With K-factor)

The K-factor measurement is performed every time after the sweep. The K-factor is drawn on the Ch2 by the VBA.

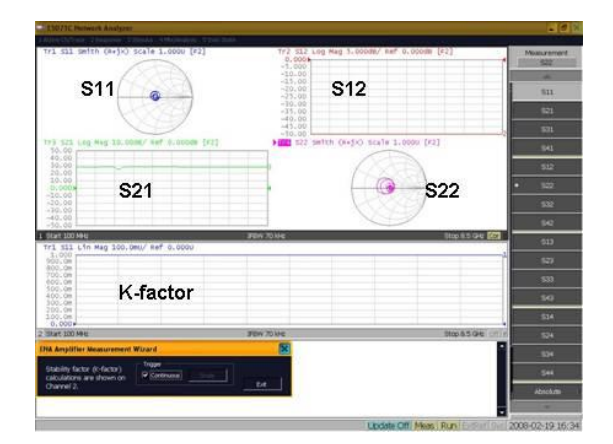

## VBA Procedure: Harmonics Measurements

#### Introduction

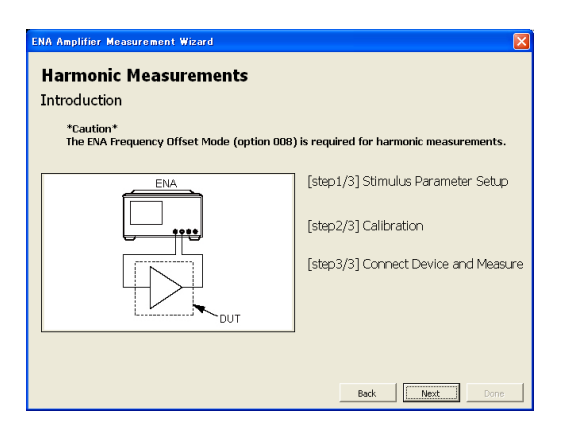

#### [step1/3] Stimulus Parameter Setup

The harmonics of the fundamental frequency can be set on this step. If the frequency for the measurement is not enough, the checkbox for the harmonics is disabled automatically.

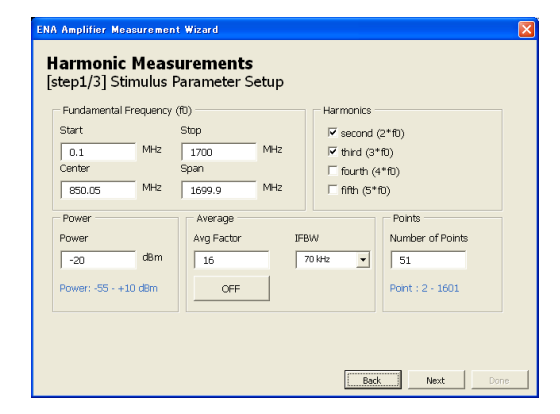

#### [step2/3] Calibration

On harmonics measurement, the power calibration and the receiver calibration is required for the accurate measurement. As for the power calibration, you can choose either of "Power Meter & Power Sensor" or "USB Power Sensor".

The "Receiver Calibration" button is activated after the power calibration is performed.

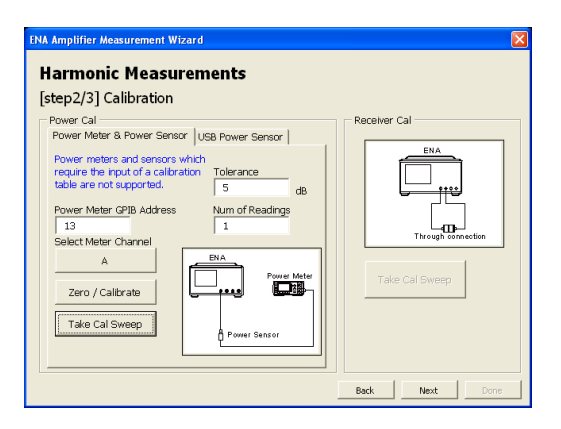

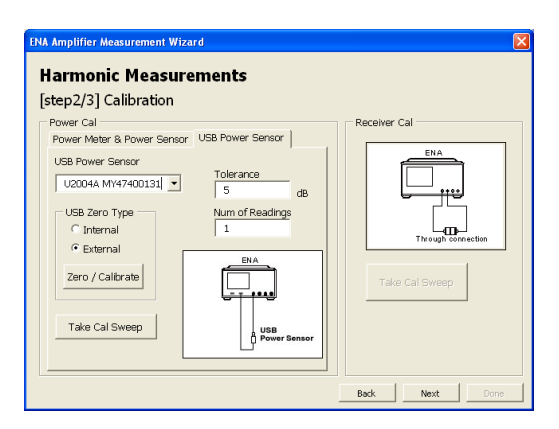

#### [step3/3] Connect Device and Measure

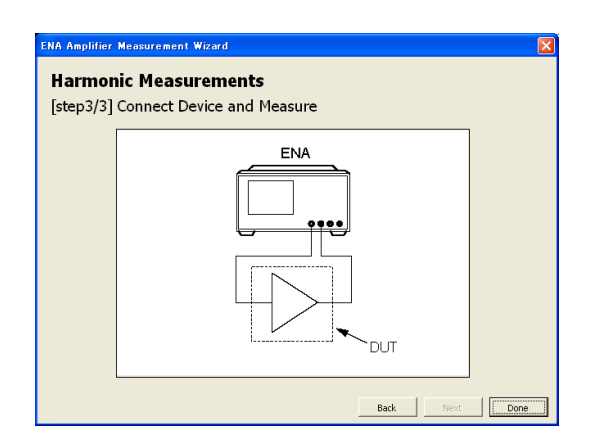

#### Measurement result

On the ch1, absolute power [dBm] of fundamental frequency is displayed. Also, the VBA draws the absolute power [dBm] of each harmonics frequency on the Ch2-Ch5. On the Ch6, the VBA overlays the harmonics value compared to the fundamental power [dBc].

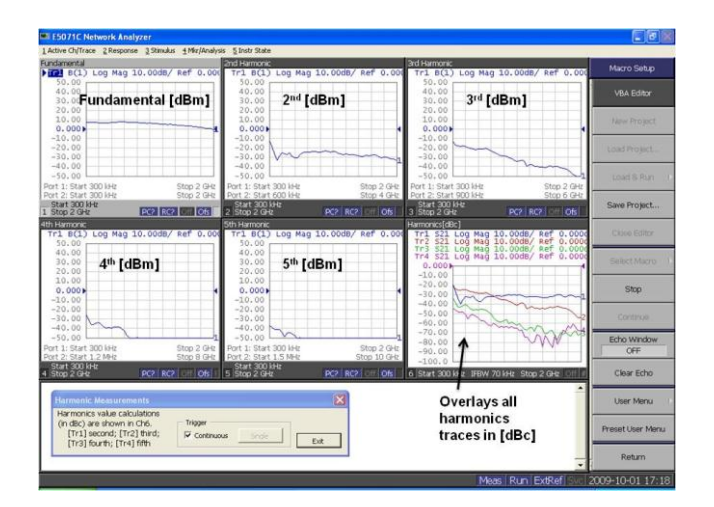

#### VBA Procedure: Compression Measurements (CW)

#### Introduction

First off, you need to select CW frequency on this step. On the CW frequency, the ENA performs power sweep on single frequency, then calculate the P1dB.

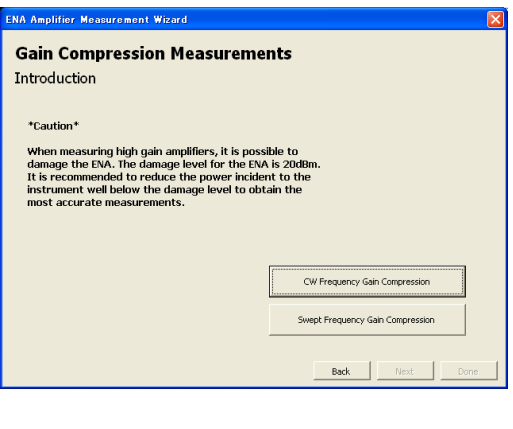

| EVA Amplifier Measurement Wizard  Gain Compression Measurements CW Frequency |                                                                                                    |  |
|------------------------------------------------------------------------------|----------------------------------------------------------------------------------------------------|--|
|                                                                              | [step1/4] Stimulus Parameter Setup<br>[step2/4] Calibration<br>[step3/4] De-Embedding (optional)<br>[step4/4] Connect Device and Measure |  |
|                                                                              | Back Done Done                                                                                                    |  |

#### [step1/4] Stimulus parameter setup

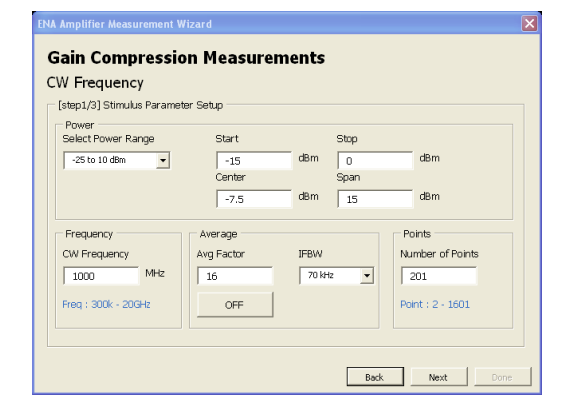

#### [step2/4] Calibration

On P1dB measurement, the power calibration and the full-2port calibration is required for the accurate measurement.

As for the power calibration, you can choose either of "Power Meter & Power Sensor" or "USB Power Sensor".

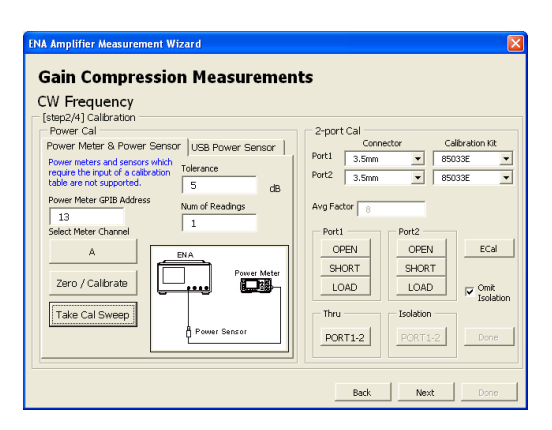

#### [step3/4] De-Embedding

If there is an unwanted network between the DUT and the calibration plane, you can remove it with de-embedding feature. The touchstone file (\*.s2p) should be prepared beforehand. If you don't need to do this, just press the "Next" button.

[step4/4] Connect Device and measure

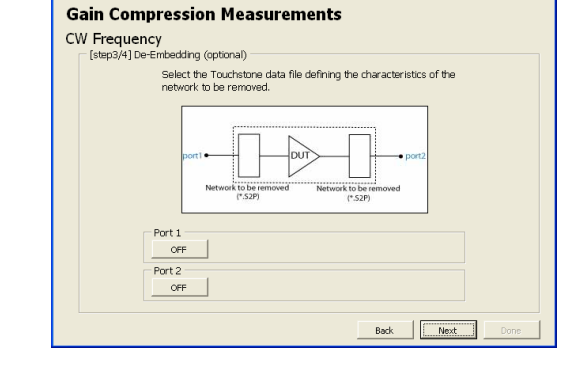

## 

#### Measurement result

You can choose either of "input level" or "output level" for the P1dB calculation. The input level simply shows the input power for the DUT (source power of the ENA) where the P1dB compression occurs. If you select the output level, it shows output power where the P1dB compression occurs.

Note that the P1dB calculation uses marker on the Tr1, and the Tr1 should be activated when the VBA calculates the P1dB. If you change the active trace to Tr2, the VBA does not work properly.

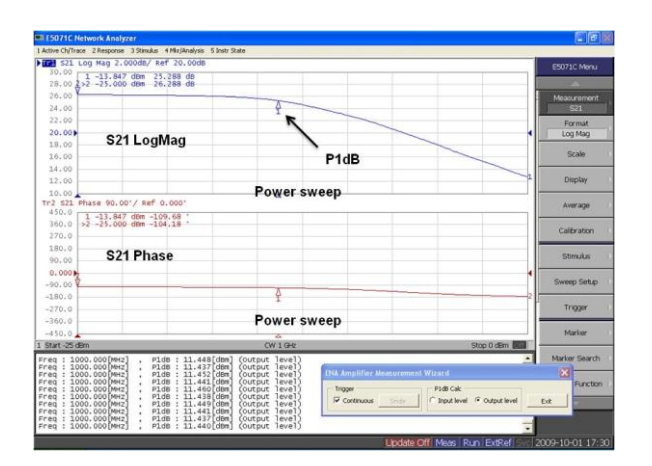

#### VBA Procedure: Compression Measurements (Swept frequency)

#### Introduction

You need to select Swept frequency on this step. On the Swept frequency, the ENA performs power sweep on single frequency for each frequency point, then calculates the P1dB for each frequency, and then plots the frequency dependency of the P1dB.

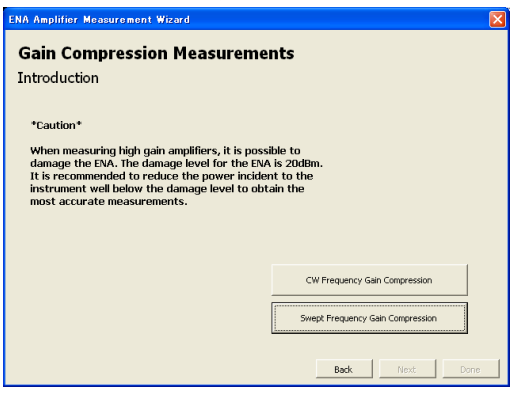

A Amplifier Measurement Wizari

Swept Frequency

Gain Compression Measurements

### Introduction (Swept Frequency)

# ENA [step1/3] Stimulus Parameter Setup [step2/3] Calibration [step3/3] Connect Device and Measure DUT Back Mext

#### [step1/4] Stimulus parameter setup

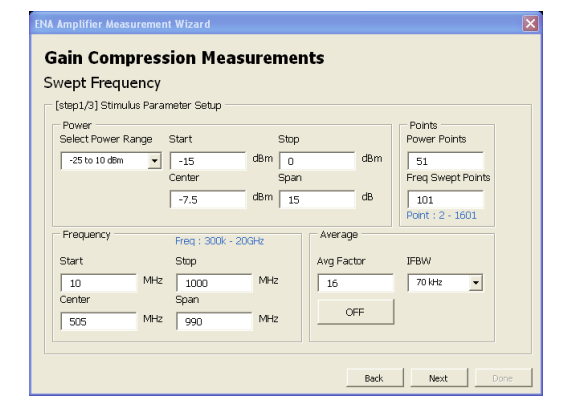

#### **Gain Compression Measurements** Swept Frequency 2/41 Calibratio Power Cal 2-port Ca wer Meter & Power Sensor USB Power Sensor Calibration Kit Port1 • 85033E • 3.5mm rower meters and senso require the input of a cal Port2 85033E 5 dF wer Meter GPIB Addre: Avg Factor 13 Select Meter Channe ECal OPEN OPEN SHORT SHORT Zero / Calibrate LOAD LOAD ✓ Omit Isolation Take Cal Sweep Thru Isolatio PORT1-2 Back Next Do

#### [step2/4] Calibration

On P1dB measurement, the power calibration and the full-2port calibration is required for the accurate measurement.

As for the power calibration, you can choose either of "Power Meter & Power Sensor" or "USB Power Sensor".

#### [step3/4] De-Embedding

If there is an unwanted network between the DUT and the calibration plane, you can remove it with de-embedding feature. The touchstone file (\*.s2p) should be prepared beforehand. If you don't need to do this, just press the "Next" button.

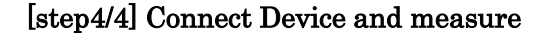

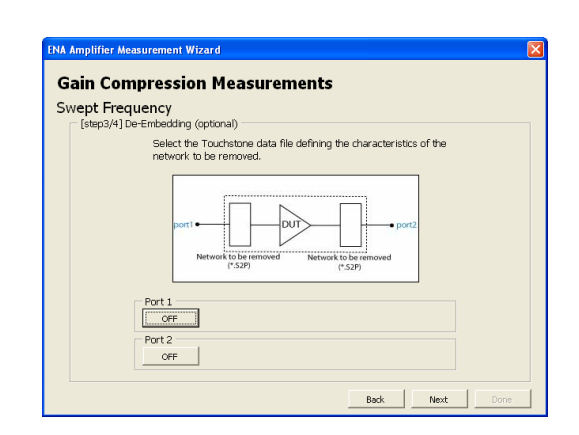

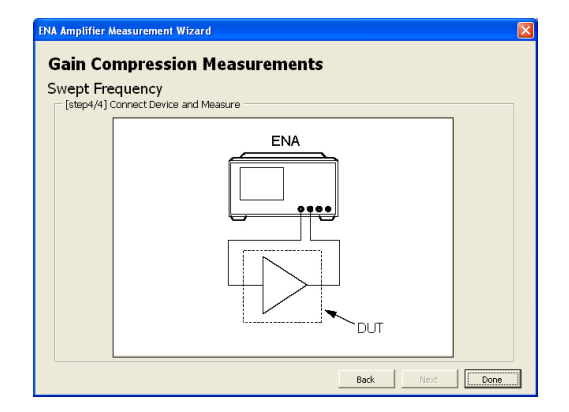

#### Measurement result

The Ch1 shows the power sweep for single frequency. The VBA program performs P1dB search on this measurement. On the Ch2, the VBA plots the "input level [dBm]" or "output level [dBm] of the P1dB over the frequency. Same as the CW mode, the input level simply shows the input power for the DUT (source power of the ENA) where the P1dB compression occurs. If you select the output level, it shows output power where the P1dB compression occurs.

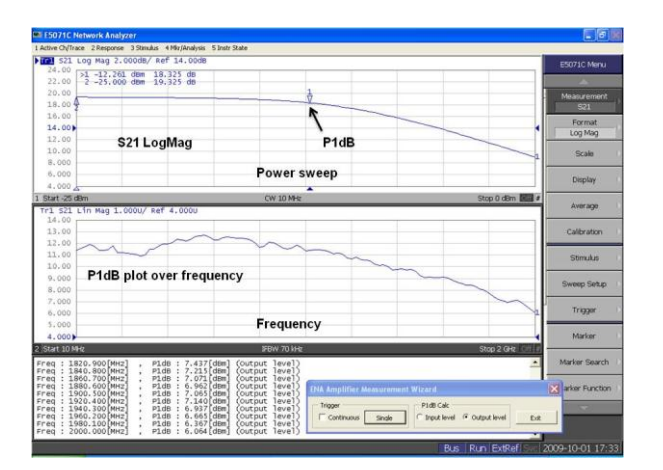

## **Revision History**

| Revision | Date      | Description                                       |
|----------|-----------|---------------------------------------------------|
| 01.00    | Mar 2008  | Initial revision                                  |
| 01.01    | Apr 2008  | Modified frequency range check function           |
| 01.10    | Oct 2008  | Added 20GHz Option support                        |
| 01.11    | Mar 2009  | Revised the image of the K-factor definition      |
| 01.20    | Oct 2009  | Added following features:                         |
|          |           | - USB power sensor for power calibration          |
|          |           | - De-embedding wizard                             |
|          |           | - P1dB power calculation on either input absolute |
|          |           | power or output absolute power                    |
| 01.30    | July 2010 | Added option TDR support                          |
| 01.40    | Jan 2011  | Added the calibration kits:                       |
|          |           | (85038A/F/M, 85054D, 85056D, 85056K, 85039B)      |
| 01.41    | Oct 2014  | Minor bug fix to support Windows 7                |